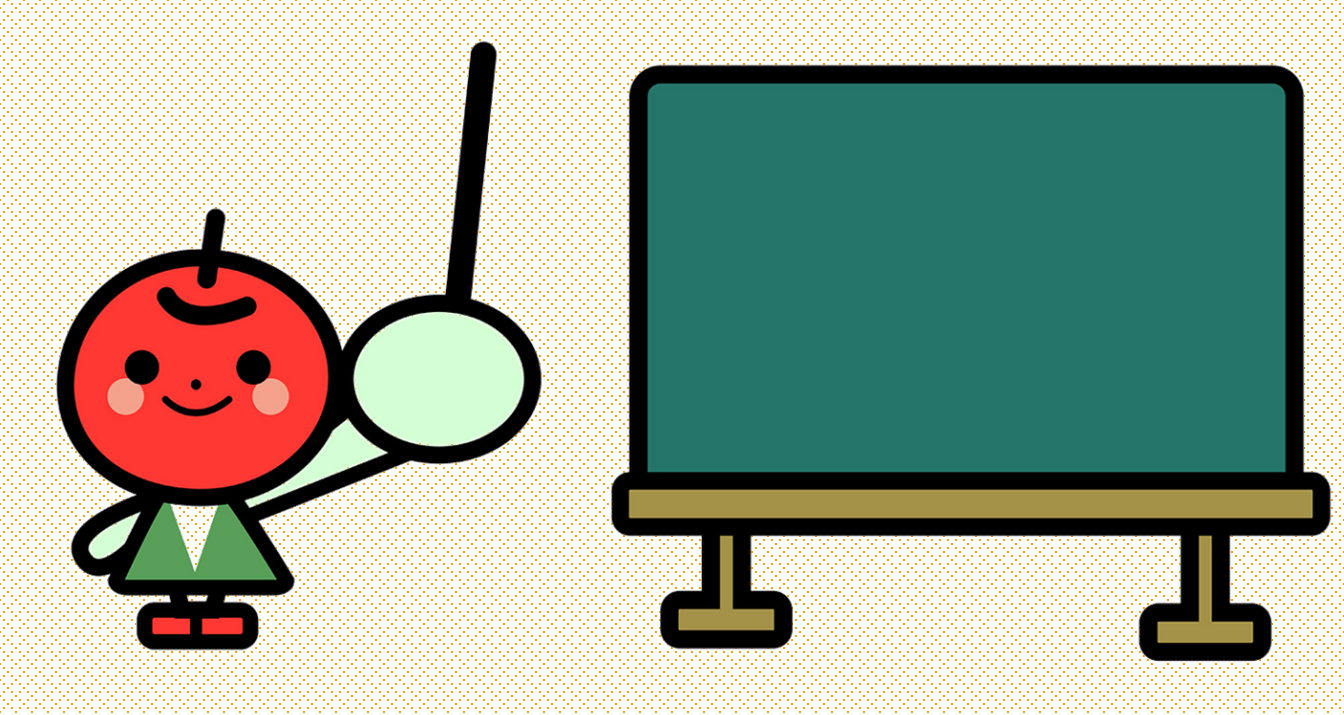

## アメブロ小学校

写真を入れよう

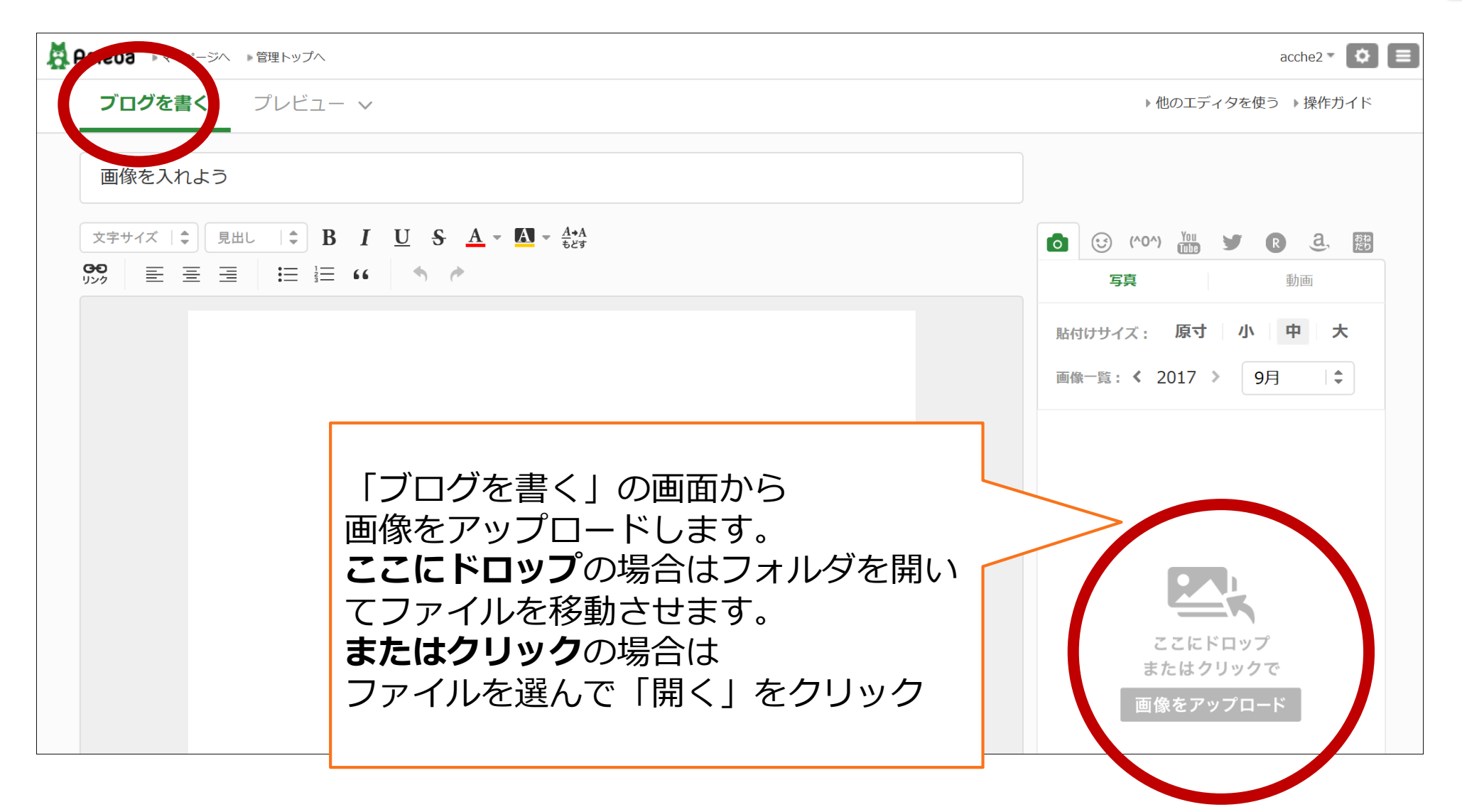

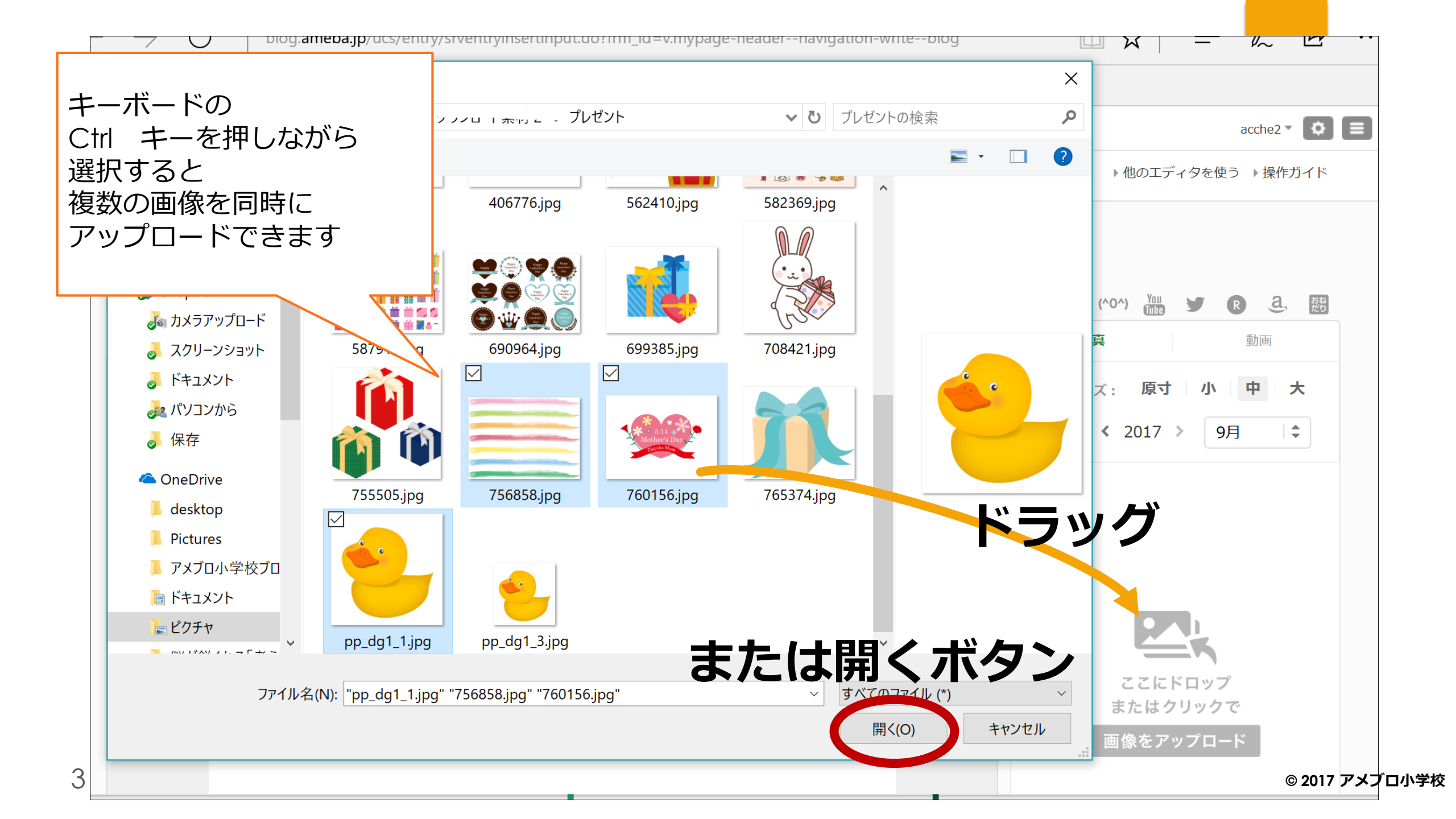

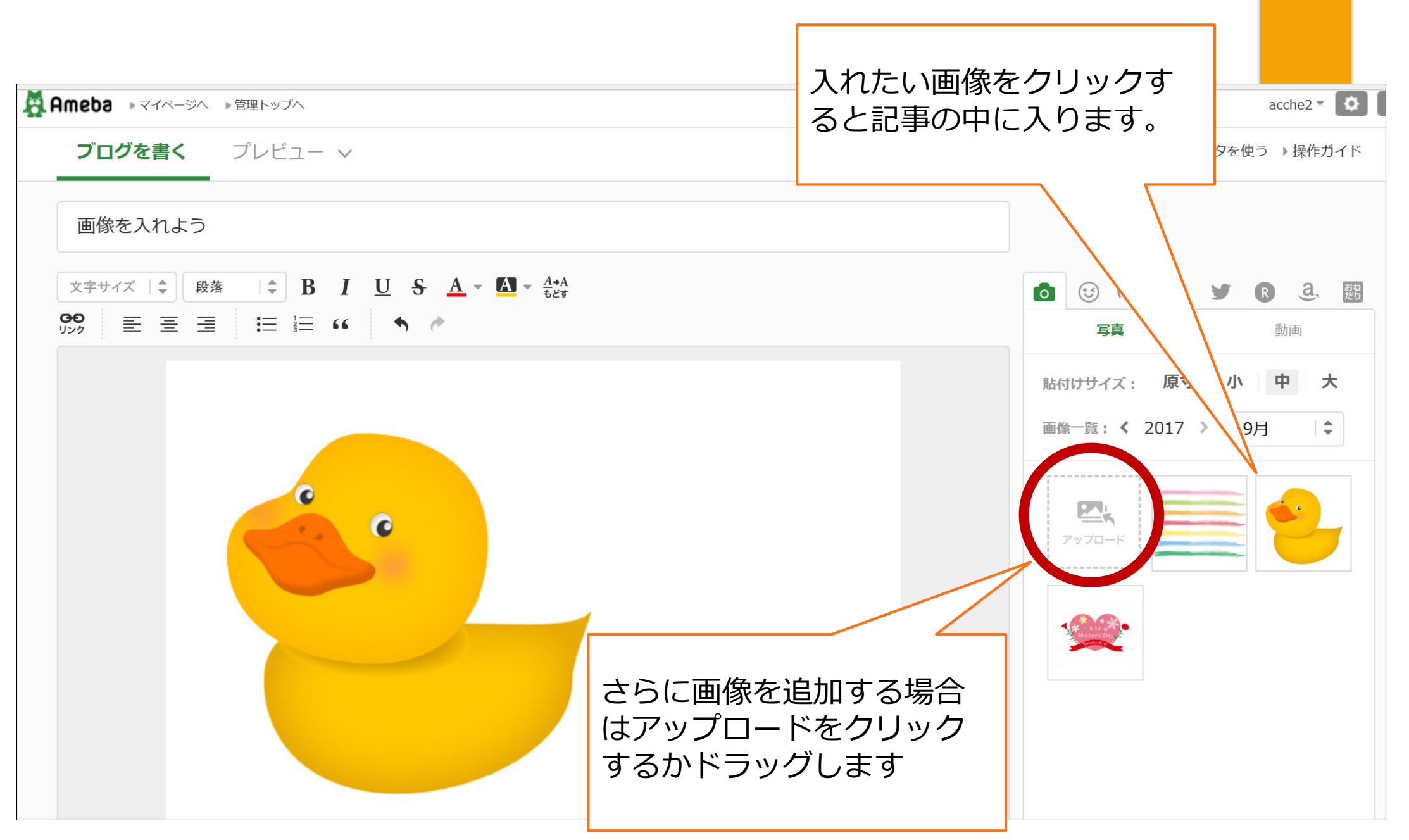

## 大きさの変更

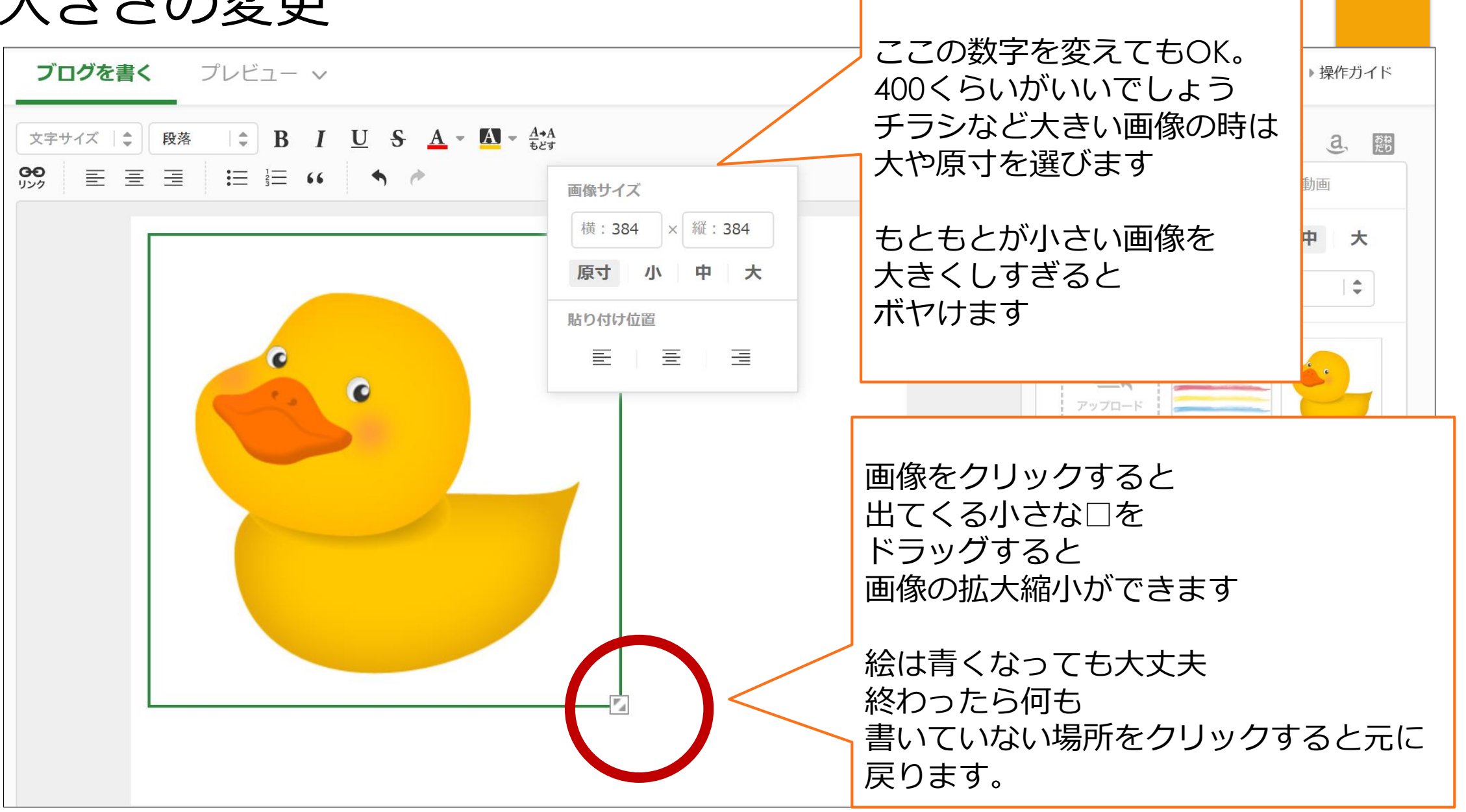

## 貼付け位置の変更

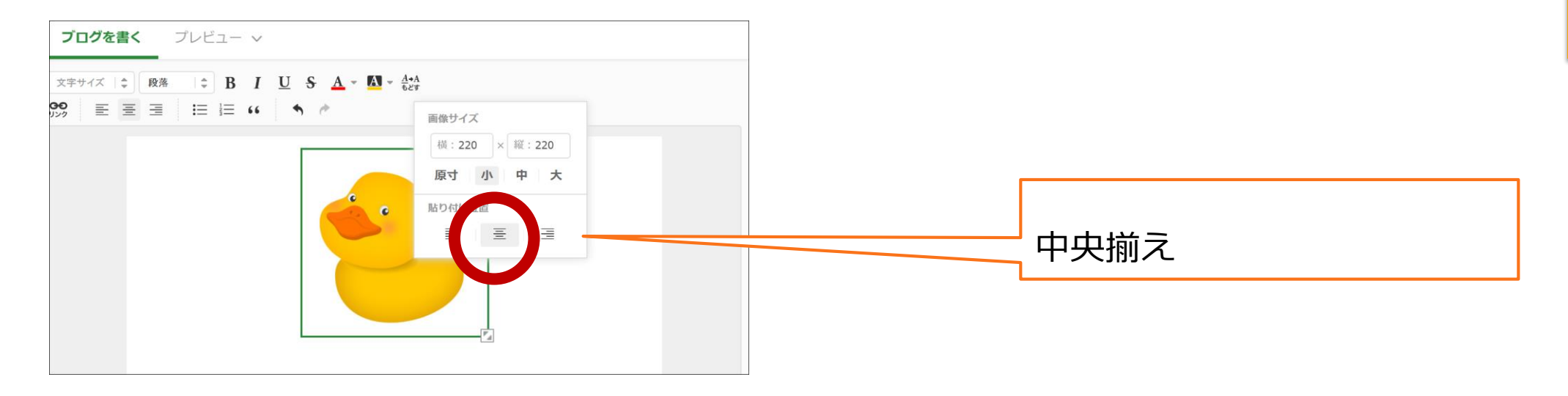

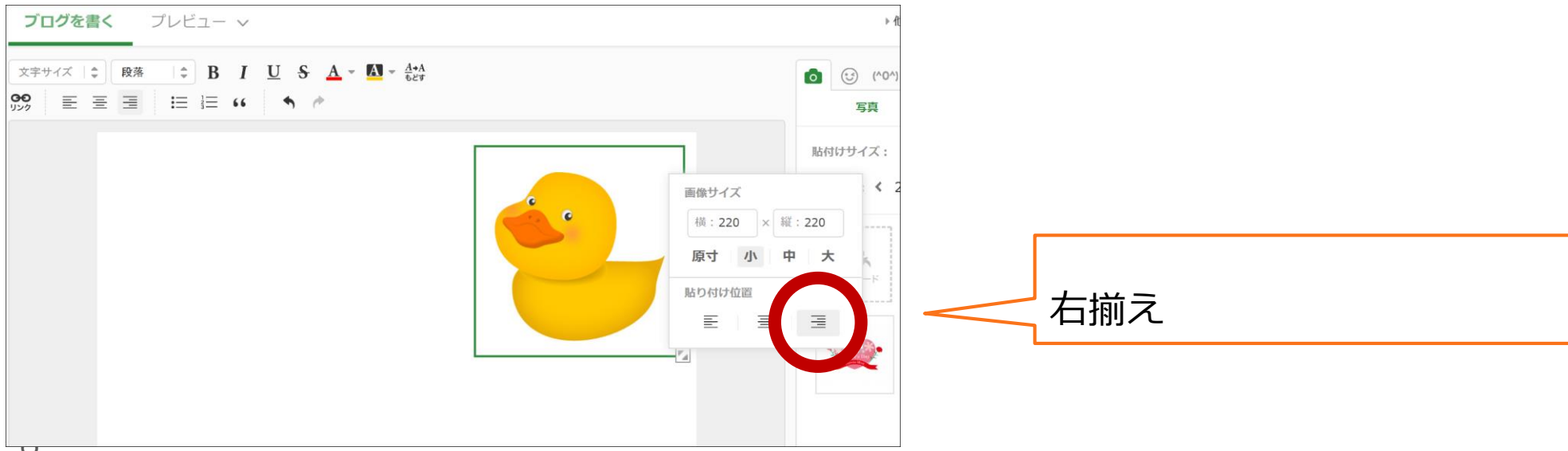

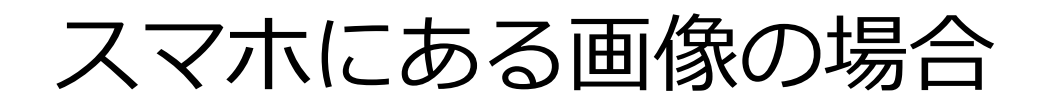

スマホのアメブロアプリから 写真だけの記事を「**下書き」**しておいて、 記事の編集で下書きを開き 大きさや、文字はパソコンで変更すると 書きやすいです。

## アプリに保存にするとパソコンからは見れないので注意

スマホの画像を 常にパソコンから見たい場合は DropboxやiCloud、OneDriveなどの設定・インストールが別途必要になります。 Dropbox https://www.dropbox.com/ja/ iCloud https://www.icloud.com/ OneDrive https://onedrive.live.com/about/ja-jp/